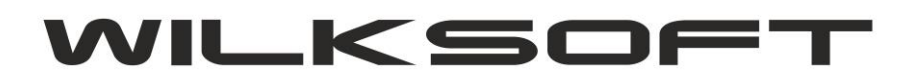

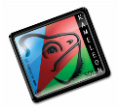

42-200 Częstochowa ul. Kiepury 24A 034-3620925 www.wilksoft..pl

## POBIERANIE KURSÓW WALUT Z <u>WWW.NBP.PL</u>

Aby pobrać kursy walut z serwera NBP (Narodowego Banku Polskiego ) należy wykonać wskazane poniżej czynności.

W definicji stałych ERP wybieramy przycisk "Waluty"

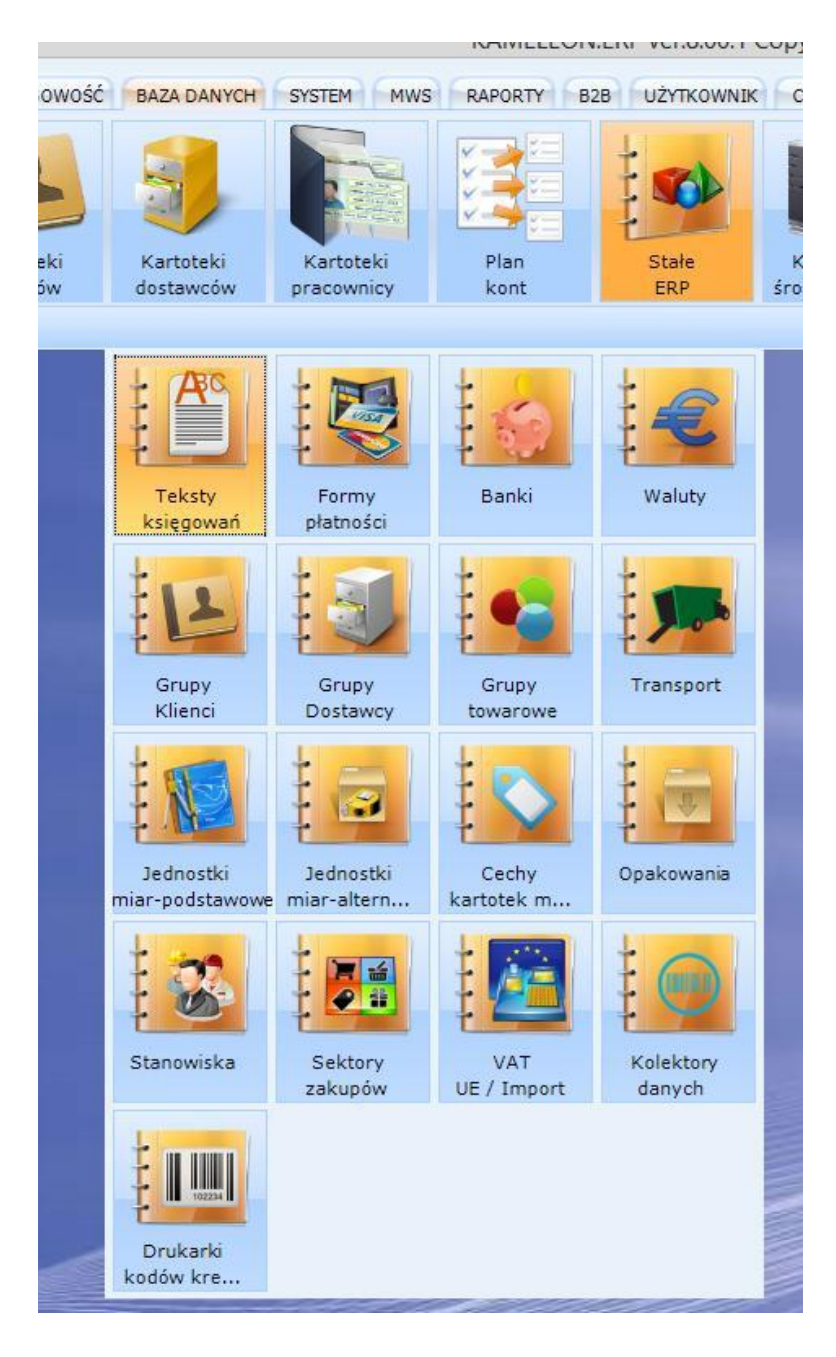

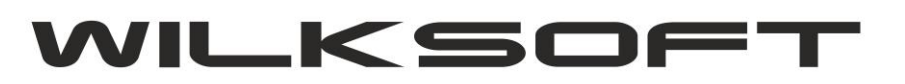

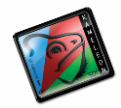

42-200 Częstochowa ul. Kiepury 24A 034-3620925 www.wilksoft..pl

| WALUTA |      | Dodaj Edycja    | Usuń   |        | , Drukuj |   |
|--------|------|-----------------|--------|--------|----------|---|
| WALUTA | KRAJ | NAZWA KRAJU     | KOD NE | BP B2B | TRAN.    | İ |
| JSD    | К    | KOREA           |        | NIE    | NIE      |   |
| PLN    | MD   | MOŁDAWIA        |        | NIE    | NIE      |   |
| PLN    | LV   | ŁOTWA           |        | NIE    | NIE      |   |
| EUR    | GB   | WIELKA BRYTANIA |        | TAK    | NIE      |   |
| JSD    | EE   | ESTONIA         |        | NIE    | NIE      |   |
| EUR    | PT   | PORTUGALIA      |        | NIE    | NIE      |   |
| EUR    | NL   | HOLANDIA        |        | NIE    | NIE      |   |
| EUR    | ME   | MONTENEGRO      |        | NIE    | NIE      |   |
| EUR    | HR   | CHORWACJA       |        | NIE    | NIE      |   |
| EUR    | GR   | GRECJA          |        | NIE    | NIE      |   |
| JSD    | НК   | HONG KONG       |        | NIE    | NIE      |   |
| CHF    | CH   | SZWAJCARIA      |        | NIE    | NIE      |   |
| EUR    | AT   | AUSTRIA         |        | NIE    | NIE      |   |
| USD    |      | SAMOA           |        | NIE    | NIE      |   |
| EUR    | К    | KOSOWO          |        | NIE    | NIE      |   |
| USD    | TN   | TUNEZJA         |        | NIE    | NIE      |   |
|        |      |                 |        |        |          |   |

Uzyskujemy dostęp do poniżej pokazanego okna.

Dla walut których kursy mają być pobierane z portalu NBP, określamy odpowiednik symbolu waluty w definicji walut NBP.

| DANE PODSTAWOWE WALUTA     | A / KRAJ        |     |       |    |
|----------------------------|-----------------|-----|-------|----|
| Kod kraju waluty           |                 | D   |       |    |
| Nazwa kraju                | NIEMCY          |     |       |    |
| Kod waluty kraju           |                 | E   | UR    |    |
| Kod kraju waluty NBP       |                 | E   | UR    | -  |
| Kod kraju dla INTRASTAT    |                 |     |       | -  |
| DANE - RÓŻNICE KURSOWE     |                 |     |       |    |
| Konto anal. dodatnich różn | ic kursowych    | 752 | -3000 | 00 |
| Konto anal. ujemnych różn  | ic kursowych    | 751 | -3000 | 00 |
| PARAMETRY KONFIGURACYJ     | NE              |     |       |    |
| Dopuszczalna w transakc    | jach księgowych |     | TAK   | •  |
| Używana jako wersja język  | owa portalu B2E | 3   | TAK   | -  |
| FOTOGRAFIA FLAGI KRAJU W   | VALUTY          |     |       |    |
|                            |                 |     |       | ₹1 |
|                            |                 |     |       |    |
|                            |                 |     |       |    |
|                            |                 |     |       |    |
|                            |                 | 1   | -     |    |

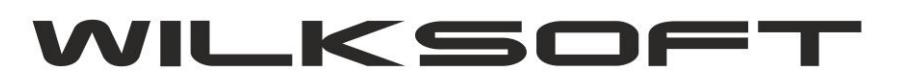

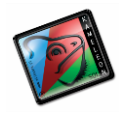

42-200 Częstochowa ul. Kiepury 24A 034-3620925 www.wilksoft..pl

| WALUTA |      |             | KONFIGURACJA USTAWIEŃ DO PO                                  | DŁĄCZENIA | Z NBP                    |          |       |  |  |
|--------|------|-------------|--------------------------------------------------------------|-----------|--------------------------|----------|-------|--|--|
|        |      |             | Adres hosta / strony www NBP<br>Katalog lokalizacji pliku    | http://nb | http://nbp.pl/Kursy/xml/ |          |       |  |  |
|        |      |             |                                                              | dir.txt   |                          |          |       |  |  |
| WALUTA | KRAJ | Poleka      | Rozszerzenie pliku z walutami                                | xml       | xml                      |          |       |  |  |
| USD    | 11   | LIKRAINA    |                                                              |           |                          |          |       |  |  |
| EUR    | D    | NIEMCY      | ORRESLENIE, CZT FONRCJOINALNOSC JEST DOSTĘPNA                |           |                          |          |       |  |  |
| USD    | IND  | INDIE       | Funkcjonalność pobierania danych o kursach jest dostępna TAK |           |                          |          |       |  |  |
| USD    | IND  | INDIE       | Margines daty pobierania danych o kursach NBP 7              |           |                          |          | -     |  |  |
| EUR    | IT   | WŁOCHY      |                                                              |           |                          |          |       |  |  |
| USD    | СН   | CHINY       |                                                              |           | Zanis                    | 87 🛛 🎝 P | orzuć |  |  |
| USD    | SK   | SŁOWACJA    |                                                              | -         | Lapis                    |          | OIZGC |  |  |
| USD    | IN   | INDONEZJA   |                                                              |           | NIE                      | NIE      |       |  |  |
| USD    | TAI  | TAIWAN      |                                                              |           | NIE                      | NIE      |       |  |  |
| EUR    | 1    | WŁOCHY      | E                                                            | UR        | NIE                      | NIE      |       |  |  |
| EUR    | DK   | DANIA       |                                                              |           | NIE                      | NIE      |       |  |  |
| USD    | CZ   | CZESKA REPL | JBLIKA                                                       |           | NIE                      | NIE      |       |  |  |
| USD    | LT   | LITWA       |                                                              |           | NIE                      | NIE      |       |  |  |
| USD    | BY   | BIAŁORUŚ    |                                                              |           | NIE                      | NIE      |       |  |  |
| USD    | RÖ   | RUMUNIA     |                                                              |           | NIE                      | NIE      |       |  |  |
| EUR    | HU   | WĘGRY       |                                                              |           | NIE                      | NIE      |       |  |  |
|        |      |             |                                                              |           |                          |          |       |  |  |

## Następnie określamy parametry połączenia z portalem NBP.

Po skonfigurowaniu połączenia możemy wykonać próbę pobrania danych o kursach z portalu NBP.

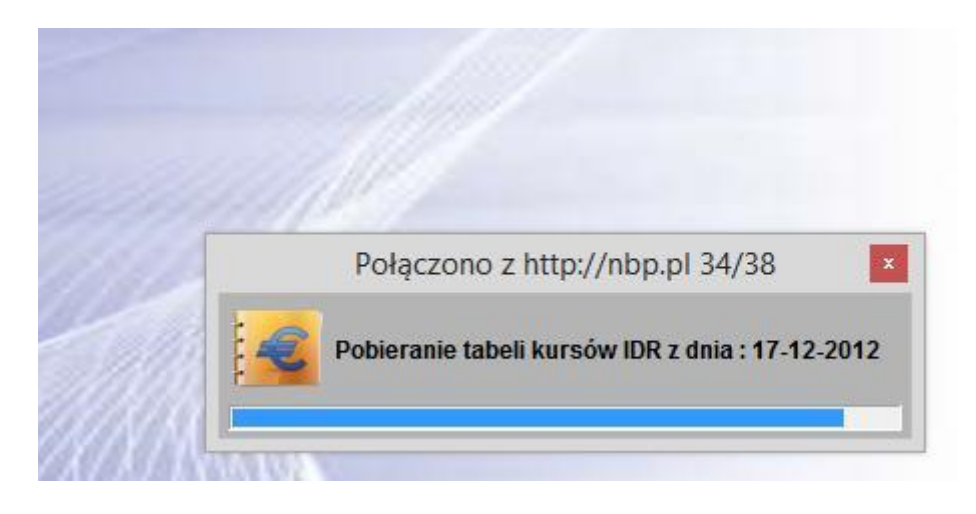